# justitia.swiss

AGOV Registrierung und Registrierung auf justitia.swiss mit AGOV

Version Mai 2025

### Inhaltsverzeichnis

| 1   | Registrierung bei AGOV                                                    | 3  |
|-----|---------------------------------------------------------------------------|----|
| 1.1 | Hinweise zur justitia.swiss Registrierung via AGOV                        | 3  |
| 2   | Registrierung auf der Plattform justitia.swiss                            | 4  |
| 2.1 | Registrierung auf dem justitia.swiss Test- und Schulungssystem (TRAIN)    | 4  |
| 2.2 | Registrierung auf dem Produktivsystem (PROD) der Plattform justitia.swiss | 6  |
| 3   | Als Einzelperson oder als Organisation registrieren                       | 9  |
| 3.1 | Als Einzelperson registrieren                                             | 9  |
| 3.2 | Eine Organisation registrieren                                            | 10 |

Diese Anleitung begleitet Sie bei Ihren ersten Schritten auf der Plattform justitia. swiss. Neben anderen IDP (Identity Provider) unterstützt die Plattform justitia. swiss für die Registrierung und Anmeldung vor allem AGOV, das Behörden-Login der Schweiz. Die folgenden Kapitel dokumentieren die Registrierung bei AGOV und anschliessend die Registrierung auf der Plattform justitia.swiss mit AGOV. Die offizielle AGOV-Hauptseite können Sie mit dem folgenden URL-Link öffnen: https://www.agov.admin.ch/de.

Die offizielle AGOV-Registrierungsanleitung kann mit dem folgenden Link geöffnet werden: AGOV – Registrierung

Vor der Installation ist es empfehlenswert, die AGOV access App auf Ihrem persönlichen Mobilphone zu installieren. Sie finden die App im Apple App Store oder im Google Play Store.

## 1 Registrierung bei AGOV

Nach dem Öffnen der AGOV-Hauptseite mit der URL https://www.agov.admin.ch/de wird die AGOV-Hauptseite angezeigt.

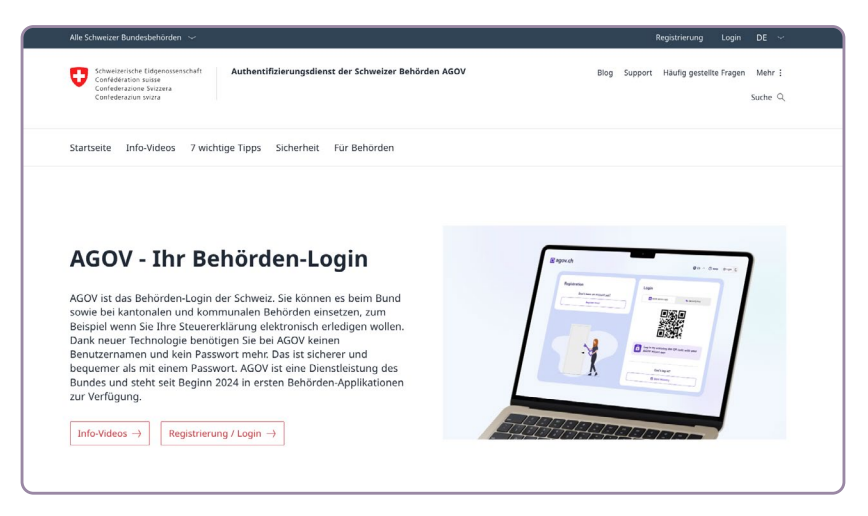

Auf der AGOV-Hauptseite kann man sich die Info-Videos rund um die AGOV ansehen, oder man kann sich als noch nicht registrierte Person bei AGOV registrieren oder sich als registrierter Benutzer anmelden. Wenn man auf «Registrierung / Login →» klickt, kann man sich als registrierter Benutzer bei AGOV anmelden, oder als noch nicht registrierter Benutzer den AGOV-Registrierungsprozess einleiten.

#### 1.1 Hinweise zur justitia.swiss Registrierung via AGOV

Um sich auf dem Schulungs- und Testsystem (TRAIN) der Plattform justitia.swiss zu registrieren, reicht es, die E-Mail-Adresse von AGOV verifizieren zu lassen, was dem Registrierungslevel AGOV-100 entspricht. Die Registrierung auf der TRAIN-Umgebung von justitia.swiss wird in **Kapitel 2.1 Registrierung auf dem justitia.swiss Test- und Schulungssystem (TRAIN)** beschrieben.

Damit man sich auf der justitia.swiss Produktionsumgebung (PROD) registrieren kann, müssen zusätzlich die Identitätsangaben und die Wohnadresse von AGOV verifiziert sein, was dem Registrierungslevel AGOV-300 entspricht. Die justitia.swiss Registrierung auf PROD ist im Kapitel **2.2 Registrierung auf dem justitia.swiss Produktionssystem (PROD)** beschrieben.

# 2 Registrierung auf der Plattform justitia.swiss

#### 2.1 Registrierung auf dem justitia.swiss Test- und Schulungssystem (TRAIN)

Nach erfolgtem AGOV Registrierungsprozess können Sie sich auf dem justitia.swiss Test- und Schulungssystem TRAIN registrieren, weil hier im Gegensatz zum Produktionssystem auf eine Verifizierung von zusätzlichen Identitätsangaben verzichtet wird.

Nach dem Öffnen der URL https://platform.train.justitia.swiss/ wird die Anmeldeseite der Plattform justitia.swiss aufgerufen.

|           | Willkommen bei                                 |
|-----------|------------------------------------------------|
|           | Justitia.Swiss                                 |
|           | Anmelden mit AGOV                              |
|           | Anmelden mit Baselland IDP                     |
|           | Anmelden mit e-démarches Genève                |
|           | Anmelden mit EJPD SSO Portal                   |
|           | Anmelden mit Fribourg IDP                      |
|           | Anmelden mit Kanton Zürich IDP                 |
|           | Anmelden mit SwissID                           |
|           | Anmelden mit TrustlD                           |
| Anm       | elden mit IDP Zürcher Zivil- und Strafgerichte |
|           | oder                                           |
| Benutzerr | iame                                           |
| Passwort  |                                                |
|           | Anmelden                                       |

Abbildung 1: Anmeldeseite Plattform justitia.swiss

Mit Klick auf «Anmelden mit AGOV» wird die AGOV-Seite für die Registrierung, beziehungsweise für das Login angezeigt:

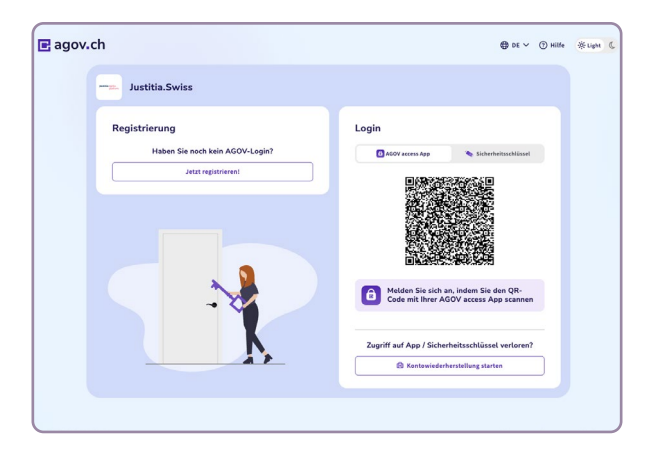

Abbildung 2: AGOV Startseite

Nach dem Scannen des QR-Codes mit der AGOV access App wird die Seite für die Registrierung auf der Plattform justitia.swiss angezeigt.

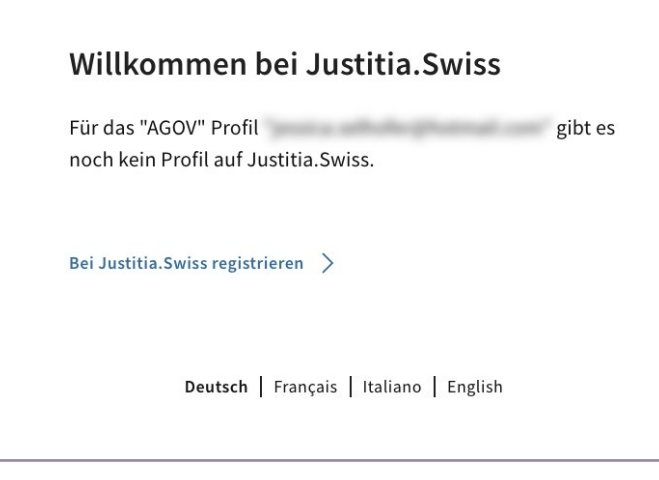

Abbildung 3: Noch kein Profil auf der Plattform justitia.swiss für das gewählte AGOV Profil vorhanden

Wenn man anschliessend auf «Bei justitia.swiss registrieren» klickt, wird die Seite für die Auswahl des Benutzerprofils angezeigt.

| Was mäshtan Sistu                                                                             | 2                                                                          |
|-----------------------------------------------------------------------------------------------|----------------------------------------------------------------------------|
| was mochten sie tu                                                                            | n <i>:</i>                                                                 |
| Als Einzelperson registriere                                                                  | en >                                                                       |
| In eigenem Namen Unterlagen i                                                                 | mit Justizbehörden austauschen.                                            |
| Eine Organisation registrier                                                                  | ren >                                                                      |
| Im Namen einer Organisation U                                                                 | Interlagen mit Justizbehörden                                              |
| austauschen. Nach der Registrie<br>einladen. Geeignet für Anwaltsk<br>weitere Organisationen. | erung können Sie weitere Mitglieder<br>kanzleien, Unternehmen, Vereine und |
|                                                                                               |                                                                            |

Abbildung 4: Auswahl des Profils auf der Plattform justitia.swiss

Man kann sich entweder als Einzelperson oder als Organisation gemäss Beschreibung in Kapitel 3 registrieren und damit den Registrierungsprozess auf der Plattform justitia.swiss abschliessen.

# 2.2 Registrierung auf dem Produktivsystem (PROD) der Plattform justitia.swiss

Nach der AGOV-Registrierung ist die Registrierung auf dem Produktivsystem Plattform justitia.swiss mit AGOV noch nicht möglich, weil die Identitätsangaben noch verifiziert werden müssen. Der aktuelle Verifizierungslevel AGOV-100 besagt, dass einzig die E-Mailadresse verifiziert wurde. Für die Registrierung auf dem Produktivsystem der Plattform justitia.swiss müssen nun noch die Identitätsangaben und die Wohnadresse der registrierten Person verifiziert werden, was dem Verifizierungslevel AGOV-300 entspricht. AGOV-300 wird als Minimalanforderung für die Registrierung auf der Plattform justitias. swiss verlangt.

| Persönliche Angaben | Loginangaben                                                                                                    | 🕑 Ändern    | Wohnadresse                 | 🕑 Ändern  |
|---------------------|----------------------------------------------------------------------------------------------------|-------------|-----------------------------|-----------|
| C Loginfaktoren     | E-Mailadoaree                                                                                                    |             | Strassenname und Hausnummer |           |
|                     | E-Mallauresse                                                                                                    | Verifiziert | scrassenname unu Hausnummer |           |
|                     |                                                                                                    |             | Postleitzahl                |           |
|                     |                                                                                                    |             |                             |           |
|                     | Identitätsangaben                                                                                                    | 🕑 Ändern    | Ort                         |           |
|                     | Vorname                                                                                                    |             | -                           |           |
|                     |                                                                                                    |             | Land                        |           |
|                     | Nachname                                                                                                    |             |                             |           |
|                     | and a second second sec |             |                             |           |
|                     | Geburtsdatum                                                                                                    |             | Kentelsenselsen             |           |
|                     | 10.00.000                                                                                                    |             | Kontaktangaben              | Le Andern |
|                     | Geschlecht                                                                                                    |             | Korrespondenzsprache        |           |
|                     |                                                                                                    |             |                             |           |
|                     | Nationalität                                                                                                    |             | Mobilnummer                 |           |
|                     |                                                                                                    |             |                             |           |
|                     |                                                                                                    |             |                             | •*        |
|                     |                                                                                                    |             |                             |           |

Abbildung 5: AGOV Verifizierungslevel 100

Nach dem Öffnen der URL https://platform.justitia.swiss/ wird die Anmeldeseite der Plattform justitia.swiss aufgerufen.

|           | Willkommen bei<br>Justitia.Swiss               |
|-----------|------------------------------------------------|
|           | Anmelden mit AGOV                              |
|           | Anmelden mit Baselland IDP                     |
|           | Anmelden mit e-démarches Genève                |
|           | Anmelden mit EJPD SSO Portal                   |
|           | Anmelden mit Fribourg IDP                      |
|           | Anmelden mit Kanton Zürich IDP                 |
|           | Anmelden mit SwissID                           |
|           | Anmelden mit TrustID                           |
| Anme      | elden mit IDP Zürcher Zivil- und Strafgerichte |
| Benutzern | oder                                           |
| Passwort  |                                                |
|           | Anmelden                                       |

Abbildung 6: Anmeldeseite Plattform justitia.swiss

Um den benötigten Verifizierungslevel für die Registrierung auf der Plattform justitia.swiss zu erreichen, wird nach Klick auf «Anmelden mit AGOV» und dem Login über den soeben registrierten AGOV-Benutzer die Seite für den Start der Verifikation angezeigt.

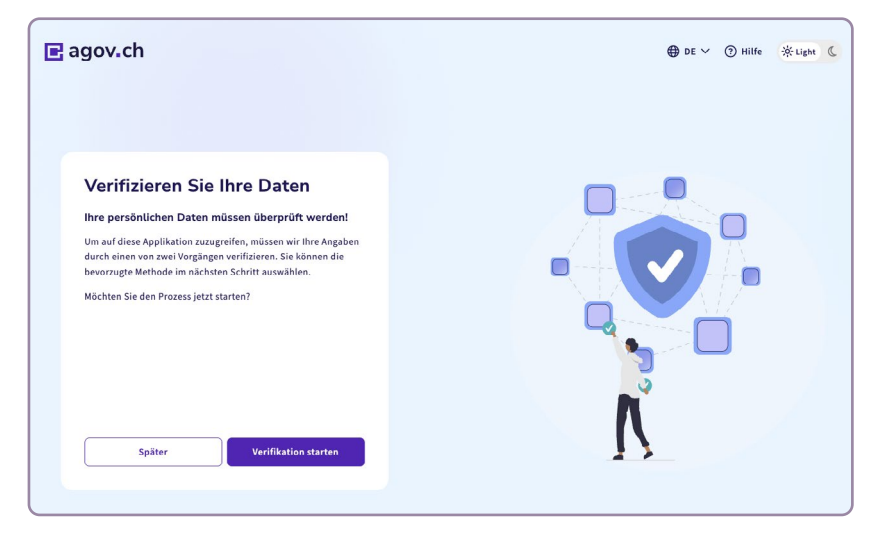

Abbildung 7: AGOV Verifikation für Level 300

Mit Klick auf «Verifikation starten» wird die Verifikation initiiert.

**Hinweis:** Aktuell steht in dieser gewählten Konstellation «Nationalität Schweiz» und «Schweizer Wohnadresse» die Videoidentifikation als einzige Verifikationsmethode zur Verfügung. In einem nächsten Ausbauschritt plant AGOV die Einführung der Autoidentifikation.

Mit Klick auf Start wird die Videoidentifikation eingeleitet. Diese kann bis zu einer Stunde dauern. Während der Videoidentifikation überprüft eine per Video zugeschaltete Person über die Kamera Ihres Rechners Ihre Identitätsangaben. Nach erfolgreichem Abschluss der Videoidentifikation sind Ihre Identitätsangaben und Ihre Wohnadresse verifiziert und der für die Registrierung auf der Plattform justitia.swiss benötigte Verifizierungslevel AGOV-300 ist erreicht.

Wenn Sie sich jetzt über die AGOV URL <u>https://www.agov.admin.ch/de</u> anmelden, werden die Identitätsangaben und die Wohnadresse im Status «Verifiziert» angezeigt.

Hinweis: Änderungen in den Bereichen Identitätsangaben und / oder Wohnadresse haben eine erneute Verifikation zur Folge.

Nach dem Klick auf die URL <u>https://platform.justitia.swiss</u> und der erneuten Anmeldung mittels AGOV wird die justitia.swiss Seite für die Registrierung angezeigt.

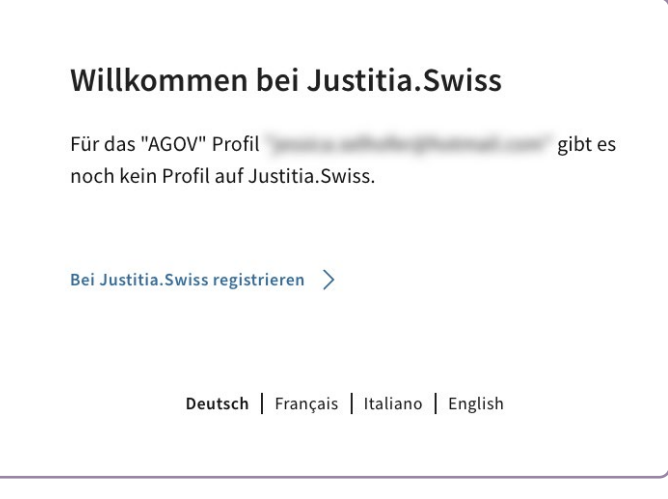

Abbildung 8: Noch kein Profil auf der Plattform justitia.swiss für das gewählte AGOV-Profil vorhanden

Wenn Sie anschliessend auf «Bei justitia.swiss registrieren» klicken, wird die folgende Seite angezeigt:

| Was möchten Sie tun?    Als Einzelperson registrieren >   In eigenem Namen Unterlagen mit Justizbehörden austauschen.                                                                                                    |           |
|----------------------------------------------------------------------------------------------------|-----------|
| Als Einzelperson registrieren >                                                                                                    |           |
| In eigenem Namen Unterlagen mit Justizbehörden austauschen.                                                                                                    |           |
|                                                                                                    |           |
| Eine Organisation registrieren >                                                                                                    |           |
| In Namen einer Organisation Unterlagen mit Justizbehörden<br>austauschen. Nach der Registrierung können Sie weitere Mitgliec<br>einladen. Geeignet für Anwaltskanzleien, Unternehmen, Vereine<br>weitere Organisationen. | er<br>und |
|                                                                                                    |           |

Abbildung 9: Auswahl des Profils auf der Plattform justitia.swiss

Sie können sich entweder als Einzelperson oder als Organisation registrieren, was im Kapitel 3 beschrieben wird.

# 3 Als Einzelperson oder als Organisation registrieren

#### 3.1 Als Einzelperson registrieren

| Was möchten Sie tun?                                               |                             |
|--------------------------------------------------------------------|-----------------------------|
| Als Einzelperson registrieren >                                    |                             |
| In eigenem Namen Unterlagen mit Justi                              | zbehörden austauschen.      |
| Eine Organisation registrieren >                                   |                             |
| Im Namen einer Organisation Unterlage                              | n mit Justizbehörden        |
| austauschen. Nach der Registrierung kö                             | nnen Sie weitere Mitglieder |
| einladen. Geeignet für Anwaltskanzleier<br>weitere Organisationen. | n, Unternehmen, Vereine und |
|                                                                    |                             |

Abbildung 10: Auswahl des Profils auf der Plattform justitia.swiss

«Als Einzelperson registrieren» auswählen

Auf der Seite **Einzelperson registrieren** die bevorzugte Sprache auswählen und mit «Jetzt registrieren» die Registrierung abschliessen.

| Einzelperson registrie                                                                                              | ren                                                                                  |
|----------------------------------------------------------------------------------------------------|--------------------------------------------------------------------------------------|
| Ihr Name                                                                                                    |                                                                                      |
| Ihre bevorzugte Sprache                                                                                             |                                                                                      |
| Wählen Sie ihre bevorzugte Sprache zur An<br>Meldungen und anderen Texten. Sie könne                                | izeige von Überschriften,<br>in die Sprache jederzeit änderr                         |
| Deutsch                                                                                                    |                                                                                      |
| ○ Français                                                                                                    |                                                                                      |
| 🔘 Italiano                                                                                                    |                                                                                      |
| C English                                                                                                    |                                                                                      |
| Allgemeine Nutzungsbedin<br>Wenn Sie auf "Jetzt registrieren" klicken, si<br>Nutzungsbedingungen (Version vom 07.02 | <b>igungen</b><br>timmen Sie den <u>Allgemeinen</u><br>.2025) von Justitia.Swiss zu. |
|                                                                                                    |                                                                                      |
| < Zurück                                                                                                    | Jetzt registrieren                                                                   |

Abbildung 11: Als Einzelperson registrieren

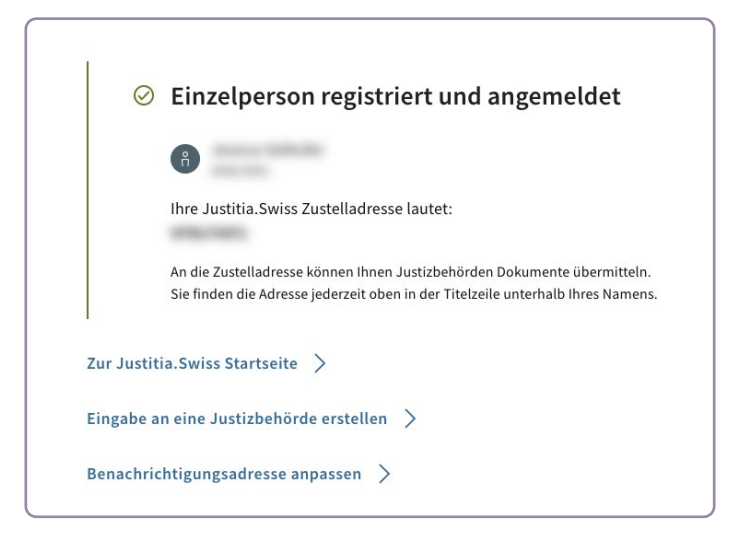

Jetzt wird die Erfolgsmeldung der Registrierung angezeigt:

Abbildung 12: Bestätigung Registrierung als Einzelperson

Mit Klick auf «Zur justitia.swiss Startseite  $\rightarrow$ » wird auf die Startseite gewechselt.

Mit Klick auf «Eingabe an eine Justizbehörde erstellen» wird der Microflow für die Erstellung von Eingaben gestartet.

Die Anmeldung ist nun abgeschlossen.

Bei der nächsten Anmeldung können Sie sich über die Anmeldeseite der Plattform justitia.swiss mit AGOV als Einzelperson anmelden.

#### 3.2 Eine Organisation registrieren

| Willkommen                                                         | 1/2                                                        |
|--------------------------------------------------------------------|------------------------------------------------------------|
| Was möchten Sie tun?                                               |                                                            |
| Als Einzelperson registrieren >                                    |                                                            |
| In eigenem Namen Unterlagen mit Justi                              | zbehörden austauschen.                                     |
| Eine Organisation registrieren >                                   |                                                            |
| Im Namen einer Organisation Unterlage                              | n mit Justizbehörden                                       |
| einladen. Geeignet für Anwaltskanzleier<br>weitere Organisationen. | nnen sie weitere Mitglieder<br>1, Unternehmen, Vereine und |
|                                                                    |                                                            |

Abbildung 13: Auswahl des Profils auf der Plattform justitia.swiss

«Eine Organisation registrieren» auswählen

Auf der Seite **Organisation registrieren** die bevorzugte Sprache auswählen und mit «Jetzt registrieren» die Registrierung abschliessen.

|                                                                                                |                                                                                                    |                                                                  | •                           |
|------------------------------------------------------------------------------------------------|----------------------------------------------------------------------------------------------------|------------------------------------------------------------------|-----------------------------|
| Ihr Nam                                                                                        | 2                                                                                                    |                                                                  |                             |
| Anna Anton                                                                                     |                                                                                                    |                                                                  |                             |
| Ihre bev                                                                                       | orzugte Sprac                                                                                                    | he                                                               |                             |
| Wählen Sie ih<br>und anderen                                                                   | re bevorzugte Sprache<br>Texten. Sie können die                                                                                     | e zur Anzeige von Überse<br>Sprache jederzeit ände               | chriften, Meldungen<br>rn.  |
| Deutsch                                                                                        |                                                                                                    |                                                                  |                             |
| O Français                                                                                     |                                                                                                    |                                                                  |                             |
| 🔿 Italiano                                                                                     |                                                                                                    |                                                                  |                             |
| O English                                                                                      |                                                                                                    |                                                                  |                             |
| Name de                                                                                        | er Organisatio                                                                                                    | <b>n</b><br>zbehörden angezeigt un                               | d auf Quittungen            |
| Geben Sie de<br>angegeben w                                                                    | n Namen an, der Justi:<br>erden soll.                                                                                               | 0 0                                                              |                             |
| Geben Sie de<br>angegeben w<br>Name der Organ                                                  | n Namen an, der Justi<br>erden soll.<br>sation (erforderlich)                                                                       | 0 0                                                              |                             |
| Geben Sie de<br>angegeben w<br>Name der Organ                                                  | n Namen an, der Justi:<br>erden soll.<br>sation (erforderlich)                                                                      |                                                                  |                             |
| Geben Sie de<br>angegeben w<br>Name der Organ                                                  | n Namen an, der Justi<br>erden soll.<br>sation (erforderlich)<br>ne Nutzungsb                                                       | edingungen                                                       |                             |
| Geben Sie de<br>angegeben w<br>Name der Organ<br>Allgeme<br>Wenn Sie auf<br><u>Nutzungsbec</u> | n Namen an, der Justi;<br>erden soll.<br>sation (erforderlich)<br>ne Nutzungsb<br>"Jetzt registrieren" kli<br>ingungen (Version von | edingungen<br>cken, stimmen Sie den /<br>107.02.2025) von Justit | ullgemeinen<br>ia.Swiss zu. |

Abbildung 14: Als Organisation registrieren

Die Erfolgsmeldung der Registrierung wird angezeigt.

| $\odot$    | Organisation registriert und angemeldet                                                                                                    |
|------------|----------------------------------------------------------------------------------------------------|
|            | ۵                                                                                                    |
|            | Ihre Justitia.Swiss Zustelladresse lautet:                                                                                                    |
|            | An die Zustelladresse können Ihnen Justizbehörden Dokumente übermitteln.<br>Sie finden die Adresse jederzeit oben in der Titelzeile unterhalb Ihres Namen: |
|            | Um Eingaben an Justizbehörden zu senden, muss zuerst noch eine rechtlich<br>verantwortliche Person hinterlegt werden.                                      |
| Zur Justin | tia.Swiss Startseite >                                                                                                    |
| Rechtlich  | verantwortliche Person hinterlegen >                                                                                                    |
| Mitgliede  | r zur Organisation einladen >                                                                                                    |
| Ronachri   | chtigungsadresse annassen                                                                                                    |

Abbildung 15: Bestätigung Registrierung als Organisation

Mit Klick auf «Zur justitia.swiss Startseite  $\rightarrow$ » wird die Startseite gewechselt

Mit Klick auf «Mitglieder zur Organisation einladen» können weitere Personen als Mitglieder der Organisation eingeladen werden.

Die Anmeldung ist nun abgeschlossen.

Bei der nächsten Anmeldung können Sie sich über die Anmeldeseite der Plattform justitia.swiss mit AGOV als Organisation anmelden.